## Outlook2016 容量不足時の設定方法

1. Outlook2016 を起動します。

|     | М     |                                          |
|-----|-------|------------------------------------------|
|     |       | Microsoft Office 2016 " V                |
|     | ۷     | Mozilla Firefox                          |
|     | 9     | Mozilla Thunderbird ペイント サポートに問い フィードパック |
|     | 0     |                                          |
|     |       | OneDrive                                 |
|     |       | ウクラエディタ<br>OneDrive for Business         |
|     | NÌ    | OneNote 2016                             |
|     | 0 🗹   | Outlook 2016                             |
|     | Р     |                                          |
|     |       | Power Point 2016                         |
|     | PJ    | Publi her 2016                           |
| ā   | エクスプロ | 1-7-                                     |
| £03 | 設定    | 2016                                     |
| Q   | 電源    |                                          |
|     | すべてのフ | עלק                                      |
| -   |       | Windowsを検索 (ロ) 🧔 🧃                       |

2. 『ファイル』 - 『情報』 - 『アカウント設定』 - 『アカウント設定(A)』をクリックします。

|              | 5 ₹           |              |       |    |                                    |      |         |           | Outlook Today | - Outloo   |
|--------------|---------------|--------------|-------|----|------------------------------------|------|---------|-----------|---------------|------------|
| ファイル         | ホーム           | 送受信          | フォルダー | 表示 | ESET                               | ♀ 実行 | うしたい作業を | :入力してください |               |            |
| _            |               | と 決惑メー       | דעד • |    | 20                                 | 9    | 一会議     | 移動:?      | 日本            | -          |
| 新しい<br>電子メール | 新しい<br>アイテム ▼ | and servery. | 削限    | 余返 | <ul><li>言 全員に</li><li>返信</li></ul> | 転送   | その他・    | 夏返信して削除   | ▶ 新規作成        | 7          |
| 新規           | 作成            | Ì            | 削除    |    |                                    | 返信   |         | クイッ       | ク操作           | r <u>s</u> |

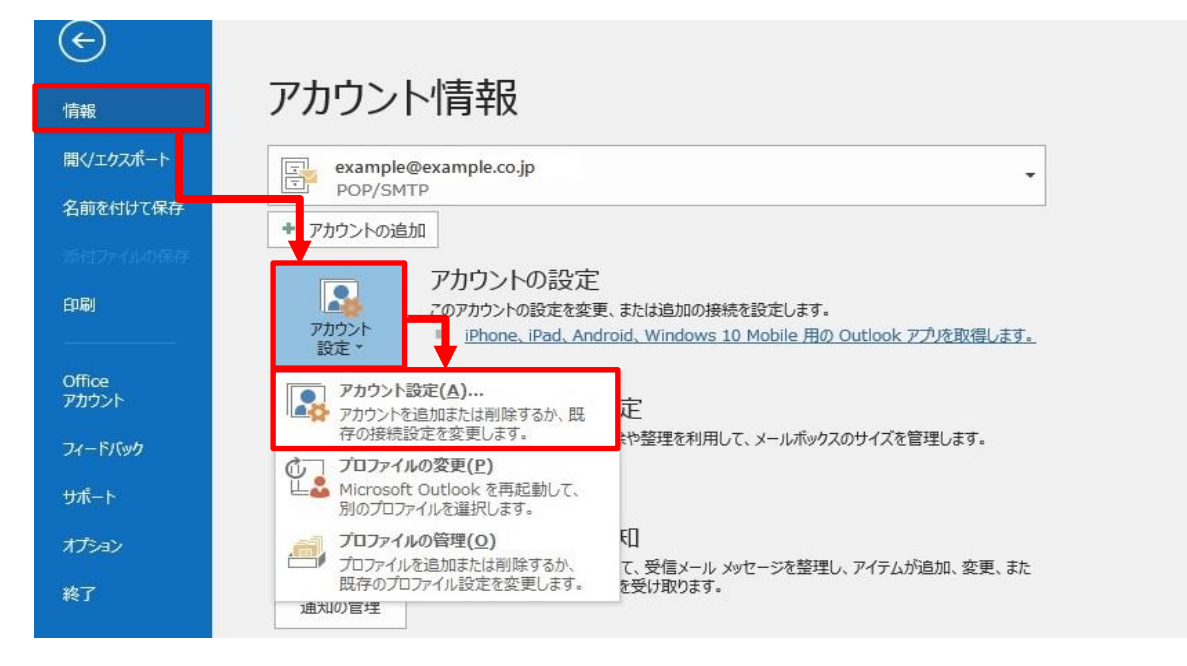

3. メールボックス使用量を削減したいメールアドレスをダブルクリックします。

| 電子メールアカウン                 | ント                                                                                                    |                    |
|---------------------------|----------------------------------------------------------------------------------------------------|--------------------|
| アカウントを追加                  | 11または削除できます。また、アカウントを選択してその設定を変更できます。                                                                                         |                    |
| 子メール データファ                | アイル RSS フィード SharePoint リスト インターネット予定表 公開予定表 アドレス帳                                                                            |                    |
| ┫新規(N) 🎾                  | 修復(R) 雪 変更(A) ♥ 既定に設定(D) X 削除(M) ⇒ ⇒                                                                                          |                    |
| 名前                        | 種類                                                                                                    |                    |
| example@exa               | ample.co.jp POP/SMTP (送信で使用する既定の                                                                                              | アカウント)             |
|                           |                                                                                                    |                    |
| 時日、たマカウントで                | は、第日よりメッヤージを次の場所におぼうます・                                                                                                    |                    |
| も択したアカウントで(<br>フォルダーの変更(F | は、新しいメッセージを次の場所に配信します:<br>F) example@example.co.jp¥受信トレイ                                                                      |                    |
| 軽択したアカウントで(<br>フォルダーの変更(F | は、新しいメッセージを次の場所に配信します:<br>F) <b>example@example.co.jp¥受信トレイ</b><br>データ ファイル: C:¥Users¥canonet¥Documents¥Outlook ファイル¥example@ | @example.co.jp.pst |

4. メールサーバ上に受信メールのコピーを残す日数を見直します。

| POP アカウントの設定<br>example@example.co.jp<br>全般設定<br>自分の名前<br>アカウント名<br>返信先アドレス<br>組織<br>メールの設定<br>① ♥ サーバーにメッセージのコピー3<br>② ♥ サーバーーから削除する<br>□ [削除済みアイテム] か | ×<br>example@example.co.jp<br>@example@example.co.jp<br>例: "職場" または "Microsoft アカウント"<br>14<br>14<br>日後<br>5削除されたら、サーバーから削除 | ※.以下の画面が<br>Outlook2013の<br>・[HOME][type-<br>アカウントの追加<br>PoPとMBのフカウント設定<br>B世いのフカウントのと、サーバー<br>ユーザー情報<br>名前(Y):<br>電子メール アドレス(E):<br>サーバー情報<br>アガウントの懸知(A):<br>受信メール サーバー(SMTP)(O):<br>メール サーバーへのログオン情報<br>アガウントる(U):<br>パスワード(P):<br>マバス:<br>レンデーがセキュンティで見<br>いる場合には、チェック ボックスを | ぶ表示された場合、 容量不足時の設定方: -M]Outlook2013 容 -の設定を入力して(ださい、 -M]Outlook2013 容 -の設定を入力して(ださい、 -M]Outlook2013 容 -の設定を入力して(ださい、 | 法をご確認ください。<br>学量不足時の設定方法 |
|----------------------------------------------------------------------------------------------------|----------------------------------------------------------------------------------------------------|----------------------------------------------------------------------------------------------------|----------------------------------------------------------------------------------------------------|--------------------------|
|                                                                                                    |                                                                                                    |                                                                                                    |                                                                                                    | < 戻る(B) 次へ(N) > キャンセル    |
| メールの設定をリセット                                                                                                    | <u>(4)</u><br>۲۸۸                                                                                                    |                                                                                                    |                                                                                                    |                          |

| ①サーバーにメッセージのコピーを残す | チェックを入れます。                           |
|--------------------|--------------------------------------|
|                    | ※他の端末でもメールを受信する場合、チェックを入れてください。      |
| ②サーバーから削除する        | チェックを入れます。                           |
|                    | ※チェックがない場合、メールサーバ上のメールボックスの空きが無くなり、メ |
|                    | ールが受信できなくなります。                       |
| ③日後                | メールサーバ上に受信メールを残す日数を指定します。            |
|                    | ※。メールサーバ上の受信メールデータの削除は、メールソフトから送受信した |
|                    | タイミングで行われます。                         |
| ④『次へ』ボタン           | クリックします。                             |

## 5. 『閉じる』ボタンをクリックします。

| 電 <b>子メール アカウント</b><br>アカウントを追加または削除でき           | ます。また、アカウントを選択してその設定を変更できます。                                                                                              |    |
|--------------------------------------------------|----------------------------------------------------------------------------------------------------|----|
|                                                  |                                                                                                    |    |
| 子メール データファイル RSS フィー                             | ード SharePoint リスト インターネット予定表 公開予定表 アドレス帳                                                                                  |    |
| 🖥 新規(N) 💸 修復(R) 🥤                                | <b>『変更(A) ♥</b> 既定に設定(D) 🗙 削除(M) 🍦 💂                                                                                      |    |
| 名前                                               | 種類                                                                                                    |    |
| example@example.co.jp                            | POP/SMTP (送信で使用する既定のアカウント)                                                                                                |    |
|                                                  |                                                                                                    |    |
|                                                  |                                                                                                    |    |
|                                                  |                                                                                                    |    |
|                                                  |                                                                                                    |    |
|                                                  |                                                                                                    |    |
|                                                  |                                                                                                    |    |
|                                                  |                                                                                                    |    |
|                                                  |                                                                                                    |    |
|                                                  |                                                                                                    |    |
|                                                  |                                                                                                    |    |
| 択したアカウントでは、新しいメッセ・                               | ージを次の場所に配信します:                                                                                                    |    |
| 択したアカウントでは、新しいメッセー                               | ージを次の場所に配信します:                                                                                                    |    |
| 択したアカウントでは、新しいメッセ-<br>フォルダーの変更(F) examp          | ージを次の場所に配信します:<br>le@example.co.jp¥ <b>受信トレイ</b>                                                                          |    |
| 訳したアカウントでは、新しいメッセー<br>フォルダーの変更(F) examp<br>データ フ | ージを次の場所に配信します:<br><b>le@example.co.jp¥受信トレイ</b><br>Pイル: C:¥Users¥canonet¥Documents¥Outlook ファイル¥example@example.co.jp.ps  |    |
| 択したアカウントでは、新しいメッセー<br>フォルダーの変更(F) examp<br>データファ | ージを次の場所に配信します:<br><b>le@example.co.jp¥受信トレイ</b><br>アイル: C:¥Users¥canonet¥Documents¥Outlook ファイル¥example@example.co.jp.ps  | it |
| 択したアカウントでは、新しいメッセー<br>フォルダーの変更(F) examp<br>データフォ | ージを次の場所に配信します:<br><b>le@example.co.jp¥受信トレイ</b><br>ァイル: C:¥Users¥canonet¥Documents¥Outlook ファイル¥example@example.co.jp.ps  | t  |
| 択したアカウントでは、新しいメッセー<br>フォルダーの変更(F) examp<br>データフォ | ージを次の場所に配信します:<br>l <b>e@example.co.jp¥受信トレイ</b><br>ァイル: C:¥Users¥canonet¥Documents¥Outlook ファイル¥example@example.co.jp.ps | t  |
| 訳したアカウントでは、新しいメッセー<br>フォルダーの変更(F) examp<br>データフォ | ージを次の場所に配信します:<br><b>le@example.co.jp¥受信トレイ</b><br>アイル: C:¥Users¥canonet¥Documents¥Outlook ファイル¥example@example.co.jp.ps  | t  |